## 1. ICP Reports

|                                                                                                    | ICP Matching Reports<br>After connecting to the Reporting application, you access system<br>"ICP Matching Reports" by clicking on the "Manage Documents"<br>command button and selecting the "Reporting" tab / label                                                                                                    |
|----------------------------------------------------------------------------------------------------|----------------------------------------------------------------------------------------------------|
| From the<br>"Report Type"<br>drop-down list<br>select<br>"Intercompany"                                                | All Tasklists Data Forms Data Grids Reporting Links Related Content Custom Documents<br>Report Type:<br>Intercompany                                                                                                    |
| Click on the<br>code of the<br>desired "ICP<br>Matching<br>Report" (that<br>appears under<br>the "Document"<br>column) | Occuments             Document         Description                  P2099_RETAIL_CONTR         Plug 1 Margine Retail and Contract                  P3         P2099_RETAIL_CONTR         Plug 1 Margine SBU Detail                  P3         P3099_RETAIL_CONTR         Plug 1 Margine SBU Detail                  P3         P3099_RETAIL_CONTR         Plug 2 Margine Retail and Contract                  P3              P3099_RETAIL_CONTR              Plug 2 Margine SBU Detail                  P3              P3099_RETAIL_CONTR              Plug 2 Margine SBU Detail                  P3              P3099_RETAIL_CONTR              Plug 2 Margine SBU Detail                  P3              P309_RETAIL_CONTR              Plug 2 Margine SBU Detail                  P4099_RETAIL_CONTR              Plug 2 Margine SBU Detail                  P4099_SBU              Plug 2 Bitda SBU Detail                  P4099_SBU Detail              Plug 2 Bitda SBU Detail |
|                                                                                                    | <u> Consulting</u>                                                                                                    |

In this chapter it is shown how to use the system "Intercompany Matching Reports" created and currently available in the HFM Reporting application.

These reports are useful to verify the correctness and the accuracy of Intercompany statements made by one or more Companies under your competence compared with the corresponding declarations made by other Group Companies which Intercompany transactions are occurred with.

The running "ICP Matching Reports" are inherent two areas of analysis:

"ICP Sales Report" allows to display the amount of the Intercompany "Net Revenues – Sales" (Commercial and Other Revenues) that all the Group Companies have declared towards Company/ies of your own competence and so in the opposite direction. It is not possible to check the squaring of the data on this type of Report because it includes only the component of Intercompany revenues (there is not the counterpart in terms of costs).

<u>"ICP Matching Reports" of P&L</u>" allow to verify the amounts of Intercompany transactions valued in the financial accounts (in currency, both in terms of revenues and costs) declared and/or redeclared by the Company/ies of your own competence towards all other Group Companies. Their matching /squaring has to be necessarily sought and achieved for the correct automatic eliminations of Intercompany transactions within the process of consolidation of the data.

Any highlighted mismatches in the Reports may be due to either missing or different statements of the involved Companies, both to different classifications - related to the nature of the account or business affected environment - and to conversion differences. In any case, it is appropriate to make an assessment with your counterpart (Entity / Company or Intercompany Partner) and to report all cases of mismatching to the Management Control Department.

In order to run the system "ICP Matching Reports" <u>you need to connect to the Reporting</u> <u>application.</u>

Click on the "Manage Documents" command button in the controls bar of Hyperion.

Select the "Reporting" tab / label shown on the head of the central panel.

Verify that in the "Report Type" field already appears "Intercompany". Otherwise, select it starting from the relative drop-down list.

There are two types of system Reports, before analyzed, that can be currently identified: the "PLSAL Sales" Report displays the Intercompany "Net Revenues – Sales" realized towards Group Intercompanies; the others are related to the Intercompany reveneues and costs contained in the "Profit & Loss" (P&L). In particular, about the Reports of P&L, the application shows a Report that compares all Intercompany accounts of revenue and cost and some more detailed Reports that divide the Profit & Loss by sections. Currently there are three Reports of detail: the first Report (identified by "P2099" code and "Plug 1 Margin" description) compares Commercial Revenues with Direct Production Costs. The second Report (with "P3099" code and "Plug Margin 2" description) compares Other Commercial Revenues with Commercial Costs; at the end third Report (with "P4099" code and "Plug EBITDA" description) compared Other Revenues with Fixed Costs.

Besides there are also some different versions: the Report with the "\_SBU" suffix shows the Intercompany transactions with the details for Business / SBU; the Report with the "\_SBUTOT" suffix shows the data in terms of Total Business ("SBUTOT" element); at the end, the version of the Report containing "RETAIL\_CONTR" suffix displays only the transactions that take place within these two characteristic business areas.

In order to run the desired Report click on its code that appears under the "Document" column or make the flag in its correspondence and then click on the "Edit" command that appears in the controls bar under the Point of View (POV dimensions).

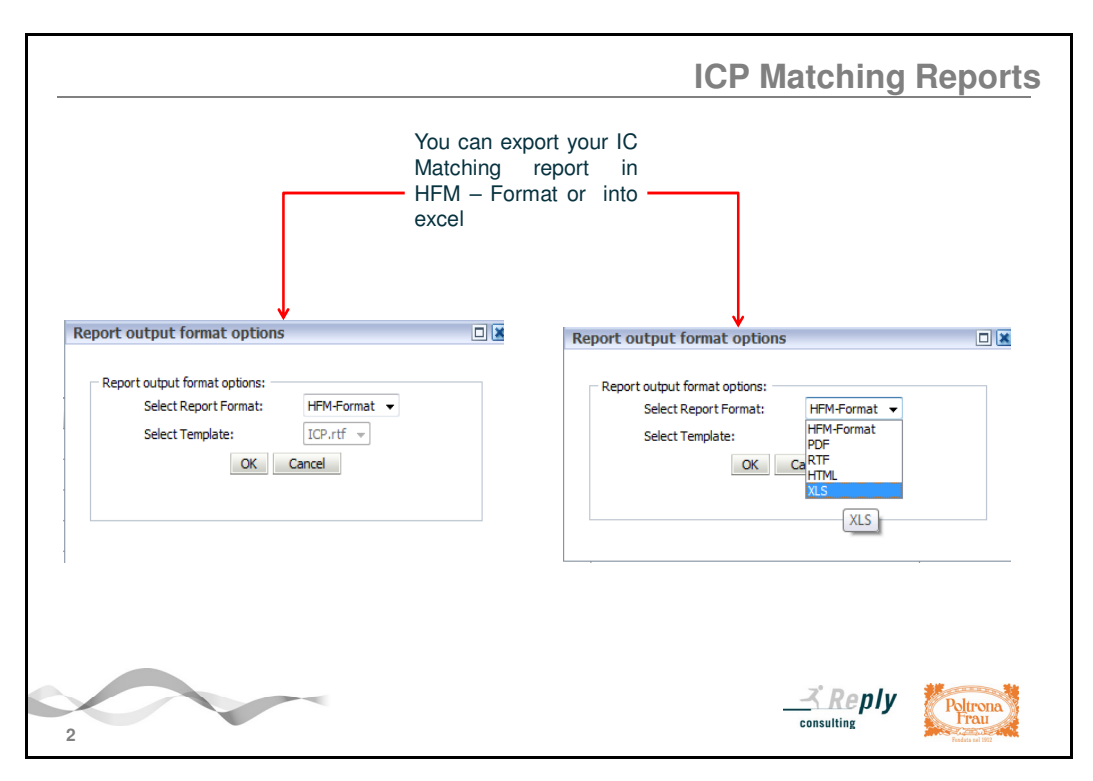

The window where you have to define the output format of the Report appears. Click on the dropdown list of the first field and select the desired format choosing among the followings: HFM-Format (set as default), PDF, RTF, HTML, XLS. At the end click on the "OK" button.

## 2. Setting POV

| Activate always the flag in correspondence<br>of the "Override POV" option in order to<br>view the Report correctly. Verify the POV<br>dimensions and even modify them if it is<br>necessary. The Reports must be run with<br>"Value" set on "EUR" or "EUR Total"                                                                                                    | <b>Setting the Point Of View</b><br>If you would like to change the default view, you can<br>activate the flag on the "Entity" and / or "Partner"<br>field/s and click on the icon that appears on its / their<br>correspondence. The "Member Selector" window<br>appears: activate the flag on the "Description" option<br>below, select the code of the desired Entity / Partner<br>from the list. At the end click on the "OK" button.                                                                                                    |
|----------------------------------------------------------------------------------------------------|----------------------------------------------------------------------------------------------------|
| HEM_IntercompanyDefault.xd     Override POV: ACT_2002_DEC_TD_ELR.Total     Ents     Depress Methes:     Outpress Reversed:     Suppress Detail:     Suppress Detail:     Usupress Custom1 / Custom2 / Custom2     Decimal Override:     O ~     Decimal Override:     O ~     Decimal Override:     O ~     Meuber Display:     Custom1 / Custom2 / Custom2     Custom2     Group By:     Custom1 / Custom2 / Custom3 / Custom4     K_Cancel | Member Selector - Windows Internet Explore      Member Selector      Select Corende Entry(s): > GROUP.0014      Selected Entry Value      GROUP.001      Selector      Selector |
| 3                                                                                                    |                                                                                                    |

In order to view correctly the content of the Report it is necessary to select or even modify the Point of View (POV).

Activate always the flag in correspondence of the "Override POV" option. Click on the highlighted and underlined dimensions in order to modify the pre-chosen parameters such as "Scenario", "Year", "Period", "View" and "Value". The "Member Selector" window appears where you can select the desired one; at the end click on the "OK" button.

In order to compare the declarations of all the Group Companies the Report must be always run with the Value set on "EUR" or "EUR Total".

Concerning the selection of the "Entity" and "Partner" fields, the system Reports allow to match all the Group Companies as default view. So every Company can view all declarations where it is present both as Entity and Intercompany Partner.

If you would like to modify this default view, you should activate the flag on the "Entity" field and/or the "Partner" field and click on the icon that appears on its / their correspondence. Then "Member Selector" window appears: expand the "GROUP" folder by clicking on its "+", activate the flag in correspondence of the "Description" option on the left corner below and select the desired Entity / Company code. At the end click on the "OK" button.

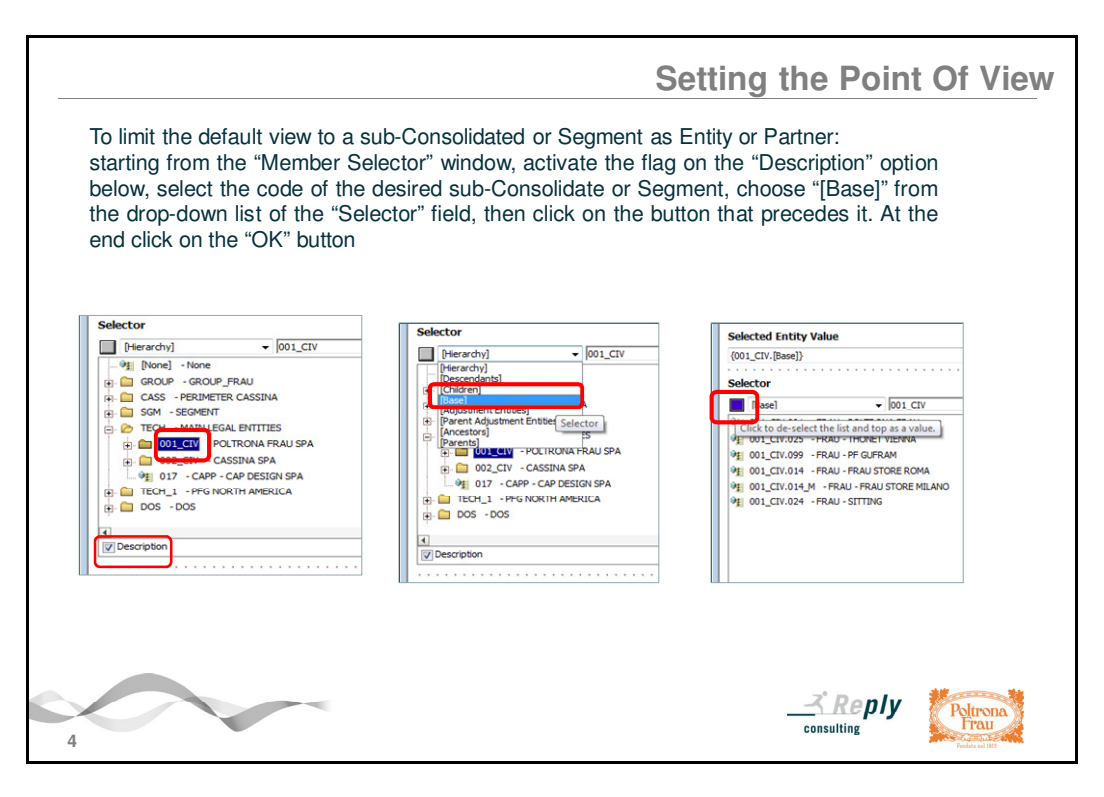

To limit the default view in order to select only the Entities / Companies that belong to a specific sub-Consolidated or Segment, starting from the "Member Selector" window, activate the flag on the "Description" option, click on the folder of the desired sub-Consolidate, choose "[Base]" option from the drop-down list of the "Selector" field above, then click on the button that precedes it to match the "[Base]" option with the sub-consolidated or Segment just selected.

The correct syntax that concatenates the sub-Consolidated or Segment and the "[Base]" Selector appears in the area just above the "Selected Entity Value".

For example "{001\_CIV.(Base)}" in the specific case of the "TECH-001\_CIV - Poltrona Frau SpA" sub-Consolidated / Legal Entity.

At the end click on the "OK" button.

| Settin                                                                                                    | ng the Point Of View                                                       |
|----------------------------------------------------------------------------------------------------|----------------------------------------------------------------------------|
| For example you can suppress of Display options relating to their<br>By activating the flag on the "Member Display" option, deselecting it<br>activating the flag on its second "Description" one, you can choos<br>description (without Label / code).                                                                                                    | ".<br>".<br>t on its first "Label" field and<br>se to view only the member |
| Oracle Hyperion Financial Management, Fusion Edition - Reports - Windows Internet Explorer                                                                                                    |                                                                            |
| Overrides for generation of Intercompany Reports <ul> <li>Place a check next to the values you wish to override when printing the selected reports.</li> <li>HEM_IntercompanyDefault.xd is</li> </ul>                                                                                                    |                                                                            |
| Image: Overade POV:         ActALT                                                                                                    |                                                                            |
| Suppress Details: Suppress Clustom: Clustom1 Clustom2 Clustom2 Clustom2                                                                                                    |                                                                            |
| Scale Factor:                                                                                                    |                                                                            |
| Member Display: M Label Description                                                                                                    |                                                                            |
| Plug Account Display: Group By: Group By: Gro | Click on the "OK" button<br>to run the desired "ICP<br>Matching Report"    |
| 5                                                                                                    | consulting                                                                 |

You can choose some particular selection about the display options that can be different from those set as default by the system. In particular, you may consider the "Suppress Matches" option in order to avoid viewing the squared declarations. In addition, by enabling the flag on the "Matching Tolerance" option and explaining its relative amount in the field (for example 0), it is possible to exclude all transactions that fall within this tolerance margin. At the end the "Description" option related to the "Display Member" allows you to display only the descriptions of the dimensions instead of the default selection that would include both their labels / codes and their descriptions.

In order to run the set Report click on the "OK" button: after few instants for processing, the content of the Report will be displayed in the desired format.

|                                                                                                    | Export ICP                                                                                  | Matching Report t                                                                                     | o Excel             |
|----------------------------------------------------------------------------------------------------|---------------------------------------------------------------------------------------------|----------------------------------------------------------------------------------------------------|---------------------|
| If you select XLS Format, when the dow open the saved Report.                                      | nload window appear                                                                         | rs, select the "Save" option an<br>dition - Wait for the report to complete - Windon                  | d then              |
| Report output format options:<br>Select Report Format:<br>Select Template:<br>ICP.rtf<br>OK Cancel | ait, yo                                                                                     | Name: ICPReport1_591026004.xls     Type: Microsoft Office Excel 97-2003 Worksheet     From: s27hrs    | scel                |
| Click on "Yes" to open the Report                                                                  | open, "ICPReport2_256217559.xks", is in<br>rusted source before opening the file. Do<br>Yes | a different format than specified by the file extension. Ve<br>o you want to open the file now?<br>No | X                   |
| 6                                                                                                  |                                                                                             | <u> </u>                                                                                              | Poltrone<br>Marca a |

If you have selected the excel XLS format, the download window appears: you can open or save the Report. It is recommended first to save the Report and only later to confirm its opening. Then click on "Yes" in the next dialog about the format type.

|                                      | A1 • (* Jr P                                                                                                    | lug 1 Margine SBU Detail                                                                                                    |                                                                                                    |                                      |               |            |             |        |   |   |
|--------------------------------------|----------------------------------------------------------------------------------------------------|----------------------------------------------------------------------------------------------------|----------------------------------------------------------------------------------------------------|--------------------------------------|---------------|------------|-------------|--------|---|---|
|                                      | A                                                                                                    | В                                                                                                    | С                                                                                                    | D                                    | E             | F          |             | G      | н | 1 |
| 1                                    |                                                                                                    | Plug 1 N                                                                                                    | largine SBU De                                                                                                    | tail                                 |               |            |             |        |   |   |
| 2<br>3<br>4<br>5<br>6<br>7<br>8<br>9 | Scenario: ACT<br>Year: 2011<br>Period: SEP<br>View: YTD<br>Value: <entity currency=""><br/>Suppress Details: No</entity>             | Entity: GROUP.[Base]<br>Partner: GROUP.[Base]<br>Suppress Matches: No<br>Matching Tolerance:<br>Matching Tolerance (Percent)<br>Suppress Reversed: No | Date: 6/30/2011<br>Time: 2:47:34 PM<br>User: hypadmin@Native Directory<br>Plug Account: P2099<br>Scale Factor: 0<br>Decimal Override: 0 |                                      |               |            |             |        |   |   |
| 10                                   | Entity                                                                                                    | Partner                                                                                                    | Account                                                                                                    | Custom                               | Entity Amount | Partner Am |             | erence |   |   |
| 12<br>13<br>14                       | 026-FRAU - DIECIDIECI<br>001-FRAU - POLTRONA FRAU<br>001-FRAU - POLTRONA FRAU<br>026-FRAU - DIECIDIECI                               | 001-FRAU - POLTRONA FRAU<br>026-FRAU - DIECIDIECI<br>026-FRAU - DIECIDIECI<br>001-FRAU - POLTRONA FRAU                                                | P2010-Material Consumption<br>P1016-Commercial Revenues. Gross<br>P1030-Sales of Raw Materials                                          | RETAIL<br>RETAIL<br>RETAIL           | 0             |            | U<br>U<br>0 | 0      |   |   |
| 16<br>17<br>18<br>19                 | 013-FRAU - FRAU FRANCE<br>013-FRAU - FRAU FRANCE<br>001-FRAU - POLITRONA FRAU<br>001-FRAU - POLITRONA FRAU<br>013-FRAU - FRAU FRANCE | 001-FRAU - POLTRONA FRAU<br>001-FRAU - POLTRONA FRAU<br>013-FRAU - FRAU FRANCE<br>013-FRAU - FRAU FRANCE<br>001-FRAU - POLTRONA FRAU                  | P2040-Transport Cost. Purchase<br>P2010-Material Consumption<br>P1016-Commercial Revenues. Gross<br>P1030-Sales of Raw Materials        | RETAIL<br>RETAIL<br>RETAIL<br>RETAIL | 0             |            | 000         | 0      |   |   |
| 20 21                                | 001-FRAU - POLTRONA FRAU<br>013-FRAU - FRAU FRANCE                                                                                   | 013-FRAU - FRAU FRANCE<br>001-FRAU - POLTRONA FRAU                                                                                                    | P1016-Commercial Revenues. Gross                                                                                                    | CONTR                                | 0             |            | 0           | 0      |   |   |
| 22 23 24                             | 015-FRAU - FRAU UK<br>001-FRAU - POLTRONA FRAU<br>015-FRAU - FRAU UK                                                                 | 001-FRAU - POLTRONA FRAU<br>015-FRAU - FRAU UK<br>001-FRAU - POLTRONA FRAU                                                                            | P2010-Material Consumption<br>P1016-Commercial Revenues. Gross                                                                          | RETAIL<br>RETAIL                     | 0             |            | 0           | 0      |   |   |
| 20 27                                | 034-FRAU - FRAU DEUTSCHLAND<br>001-FRAU - POLTRONA FRAU<br>034-FRAU - FRAU DEUTSCHLAND                                               | 001-FRAU - POLTRONA FRAU<br>034-FRAU - FRAU DEUTSCHLAND<br>001-FRAU - POLTRONA FRAU                                                                   | P2010-Material Consumption<br>P1016-Commercial Revenues. Gross                                                                          | RETAIL                               | 0             |            | 0           | 0      |   |   |
| 29<br>30                             | 020-FRAU - FRAU USA<br>001-FRAU - POLTRONA FRAU                                                                                      | 001-FRAU - POLTRONA FRAU<br>020-FRAU - FRAU USA                                                                                                    | P2010-Material Consumption<br>P1016-Commercial Revenues, Gross                                                                          | RETAIL                               | v             |            | v           |        |   |   |

It is possible to modify the Report, to print it (after reset for example Print area, margins ...) or even to send it by e-mail.

| <ul> <li>http://s27hrs.pfg.local:19000/hfm/Rep</li> <li>(%) (%) (%) (%) (%) (%) (%) (%) (%) (%)</li></ul> | orts/checkStatus.asp?sn=ICPReport1%SF572552<br>n 🔊 Secure Access SSL VPN 🔊 Oracle                                                      | 8638dfileType=08kAsyncCreated=1&ReportComplete=08cSelectedForm<br>Real-Time Collabo 👔 Siti suggeriti 👻 🔊 Amazon 👔 eBay 👔                                                                                                    | at=-1&SelectedTemplate=ICP.rtf<br>Grochs WildTangent 🔊 Raccolla V                                                                       | Web Slice 💌      |                   | 8          |        |
|----------------------------------------------------------------------------------------------------|----------------------------------------------------------------------------------------------------|----------------------------------------------------------------------------------------------------|----------------------------------------------------------------------------------------------------|------------------|-------------------|------------|--------|
| <u>8</u> - ⊠ - ≅ ⊕ - ⊗- ⊗                                                                                 | - 0 - 0 - 4. K                                                                                                    | lug 1 Margine SBU T                                                                                                    | ot                                                                                                    |                  |                   |            |        |
| Scenario: ACT<br>Year: 2009<br>Period: DEC<br>View: YTD<br>Value: EUR Total<br>Suppress Detalls:          | Entity: GROUP.001<br>Partner: GROUP.(Base<br>Supprose Matchoe:<br>Matching Tolerance (F<br>Natching Tolerance (F<br>Supprose Reversed) | l<br>ercent)                                                                                                    | Date: 6/30/2011<br>Time: 12:55:24 PM<br>Ucer: test@Native Director<br>Plug Account: P2099<br>Scale Factor: 0<br>Decimal Override: 0     | ~                |                   |            |        |
| Entity                                                                                                    | Partner                                                                                                    | Account                                                                                                    | Custom2                                                                                                    | Entity<br>Amount | Partner<br>Amount | Difference | ]      |
| 001 - FRAU - POLTRONA FRAU                                                                                | 001 - FRAU - POLTRONA FRAU                                                                                                    | P2020 - External Services                                                                                                    | SBUTOT - Total Business<br>Unit                                                                                                    |                  | 0                 | _          | 1      |
| 001 - FRAU - POLTRONA FRAU                                                                                | 001 - FRAU - POLTRONA FRAU                                                                                                    | P2030 - Direct Labour                                                                                                    | SBUTOT - Total Business<br>Unit                                                                                                    |                  | 0                 |            |        |
| 001 - FRAU - POLTRONA FRAU                                                                                | 001 - FRAU - POLTRONA FRAU                                                                                                    | P2040 - Transport Cost, Purchase                                                                                                    | SBUTOT - Total Business<br>Unit                                                                                                    |                  | 0                 |            |        |
| 001 - FRAU - POLTRONA FRAU                                                                                | 001 - FRAU - POLTRONA FRAU                                                                                                    | P2050 - Industrial Consumptions                                                                                                    | SBUTOT - Total Business<br>Unit                                                                                                    |                  | 0                 |            |        |
| 001 - FRAU - POLTRONA FRAU                                                                                | 001 - FRAU - POLTRONA FRAU                                                                                                    | P2060 - Other Direct Costs                                                                                                    | SBUTOT - Total Business<br>Unit                                                                                                    |                  | 0                 |            |        |
| 001 - FRAU - POLTRONA FRAU                                                                                | 001 - FRAU - POLTRONA FRAU                                                                                                    | P2010 - Material Consumption (Production)                                                                                                    | SBUTOT - Total Business<br>Unit                                                                                                    |                  | 0                 |            |        |
| 001 - FRAU - POLTRONA FRAU                                                                                | 001 - FRAU - POLTRONA FRAU                                                                                                    | P2011 - Materials for Re-selling (CAR Only)                                                                                                    | SBUTOT - Total Business<br>Unit                                                                                                    |                  | o                 |            |        |
| 001 - FRAU - POLTRONA FRAU                                                                                | 001 - FRAU - POLTRONA FRAU                                                                                                    | P2012 - Change in Work In Progress (CONTRACT Only                                                                                                    | SBUTOT - Total Business                                                                                                    |                  | 0                 |            |        |
| 001 - FRAU - POLTRONA FRAU                                                                                | 001 - FRAU - POLTRONA FRAU                                                                                                    | P2013 - Stock (Obsolete and Slow Moving) Accrual /<br>Disposal                                                                                                    | SBUTOT - Total Business<br>Unit                                                                                                    |                  | o                 |            |        |
| 001 - FRAU - POLTRONA FRAU                                                                                | 001 - FRAU - POLTRONA FRAU                                                                                                    | P1016 - Commercial Revenues, Gross                                                                                                    | SRUTOT - Total Rusiness<br>Unit                                                                                                    |                  |                   | o          |        |
|                                                                                                    |                                                                                                    | DIDIT DIA COLO                                                                                                    | SDUTOT - Total Dusiness                                                                                                    |                  |                   |            |        |
| os - FRAU - POLTRONA FRAU<br>os - FRAU - POLTRONA FRAU<br>- FRAU - POLTRONA FRAU<br>                      |                                                                                                    | P2013-5 Stock (Obsolete and Slow Moving) Accrual /<br>poposal<br>P1010 - Commercial Revenues, Gross<br>P1010 - Commercial Revenues, Gross<br>P1010 - Commercial Revenues | BUTOT - Total Business<br>Unit<br>SBUTOT - Total Business<br>Unit<br>SBUTOT - Total Business<br>Detected 1 Modelit and<br>Entity, Parti | ner, Ad          | ccount            | , Custo    | m1 / I |

The header of each Report contains the information regarding the chosen Point of View (POV: Scenario, Year, Period, View, and Value dimensions), the Entity and Partner, and other options previously selected.

In general, the content of the Report consists of the following columns:

- the "Entity", the Company that declares the transaction of revenue or cost;
- the Intercompany Partner declare appears in the "Partner" column;
- the "Account", revenue or cost account on which the declaration was made;
- Detail of the "Custom 1/ Brand", where applicable;
- Detail of the "Custom2 / Business". For Reports with the "\_SBUTOT" suffix it is not shown its detail but there is only the Total of it;
- "Entity Amount", the amount allocated by the declaring Entity respect of a Intercompany Partner;
- "Partner Amount", the amount declared by the "Partner" (that is the Company that firs was explicited as Intercompany Partner) to the counterpart;
- In the last "Difference" column, the result of each match between the Entity and Partner or the value / amount of squaring.

In this Report it is also possible to show a subtotal of transactions between each pair of the Entity and Partner and a total of squaring detected.

| Example: in thi<br>Intercompany F<br>Cassina. This a                                             | is Report the<br>Partner. Poltr<br>mount is displ                     | • "001 - Poltrona Fra<br>ona Frau declared <sup>-</sup><br>layed in "Entity Amoun                                  | iu" is the l<br>10 keuro a<br>it" column. | Entity and "00<br>as Material (                                                                                              | 03 – C<br>Consum | assina" i<br>ption tov | s the<br>wards |
|--------------------------------------------------------------------------------------------------|-----------------------------------------------------------------------|----------------------------------------------------------------------------------------------------|-------------------------------------------|----------------------------------------------------------------------------------------------------|------------------|------------------------|----------------|
| Cassina declare<br>Cassina is Partr                                                              | ed 21 keuro a<br>er so this las                                       | as Commercial Reven<br>t amount is displayed i                                                                     | ues toward<br>in "Partner.                | s Poltrona Fra<br>Amount" colur                                                                                              | au. In t<br>nn.  | his transa             | action         |
| At the end it is s                                                                               | hown a differe                                                        | ence / square of 11 Ke                                                                                             | euro.                                     |                                                                                                    |                  |                        |                |
| n Margine SBU Detail - Win                                                                       | idows Internet Explorer                                               |                                                                                                    |                                           |                                                                                                    |                  |                        | _ 8            |
| Ele Edit View Favorites Ioni                                                                     | < Help<br>Bage + ⊚ Igols + ®+ ∰                                       |                                                                                                    |                                           |                                                                                                    |                  |                        |                |
|                                                                                                  |                                                                       | Plug 1 Margin                                                                                                    | e SBU D                                   | etail                                                                                                    |                  |                        |                |
| Scenario: ACT<br>Year: 2011<br>Period: MAR<br>View: YTD<br>Value: EUR Total<br>Suppress Details: | Entity: G<br>Partner:<br>Supprese<br>Matching<br>Matching<br>Suppres: | Entity: GROUP.001<br>Partner: GROUP.003<br>Suppress Matches:<br>Matching Tolerance (Percent)<br>Suppress Reversed: |                                           | Date: 7/4/2011<br>Time: 5:44:02 PM<br>User: test@Native Dir<br>Plug Account: P2099<br>Scale Factor: 0<br>Decimal Override: 0 | ectory           |                        |                |
| Entity                                                                                           | Partner                                                               | Account                                                                                                    | Custom1                                   | Custom2                                                                                                    | Entity<br>Amount | Partner<br>Amount      | Difference     |
| 001 - FRAU - POLTRONA<br>FRAU                                                                    | 003 - CASS - CASSINA                                                  | P2010 - Material Consumption<br>(Production)                                                                       | [None] - [None]                           | RETAIL -<br>Residential                                                                                                    |                  | 10                     |                |
| 003 - CASS - CASSINA                                                                             | 001 - FRAU - POLTRONA<br>FRAU                                         | P1016 - Commercial Revenues, Gross                                                                                 | [None] - [None]                           | RETAIL -<br>Residential                                                                                                    |                  | 2                      | 21             |
| B 001FRAU - POLTRONA                                                                             | 003CASS - CASSINA                                                     |                                                                                                    |                                           |                                                                                                    |                  | 10 2                   | 21 11          |
|                                                                                                  |                                                                       |                                                                                                    |                                           |                                                                                                    |                  |                        |                |

In the example, the Report was set in way that you can view the transactions between the Company "001 - Poltrona Frau" as "Entity" and the Company "003 – Cassina" as "Intercompany Partner". Poltrona Frau has declared 10 keuro of Material Consumption while Cassina has recorded 21 keuro of Commercial Revenues. The Report presents the transaction as 10 in the "Entity Amount" column and 21 in the "Partner Amount" column. At the end it is shown a difference / squaring of 11 keuro.

To close the window that contains the Report click on its "X" on top right corner; then close also the previous "Report output format options" window.

In this way you come back to the initial screen, where you can launch another Report or even logout the Reporting application and close the Hyperion system.